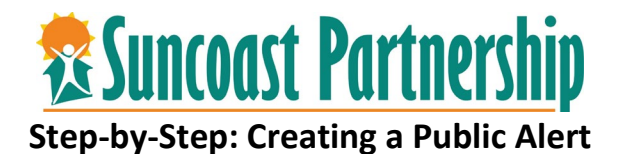

Often times there is information regarding a client that would require the issuance of a public alert. Public alerts can assist clients getting connected to referring agencies, locating lost family members or items, or notifying internally regarding client incidents or suspensions from providers.

- 1. Login to CSIS.
- 2. Locate the client you would like to add a public alert.
- 3. Select the Notes section of the client's profile.

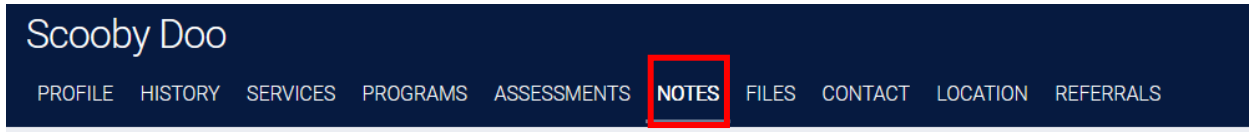

4. Locate the Public Alerts section on the screen. Select "Add Alert."

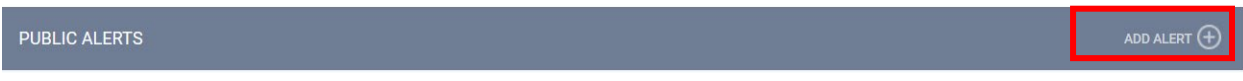

5. Add a Title, Expiration Date, and detailed note regarding the purpose of the public alert.

| Title                                                                                     |                   |  |  |  |  |  |
|-------------------------------------------------------------------------------------------|-------------------|--|--|--|--|--|
| Agency                                                                                    | Training - Agency |  |  |  |  |  |
| Expiration Date                                                                           | // 25             |  |  |  |  |  |
| Note                                                                                      |                   |  |  |  |  |  |
|                                                                                           |                   |  |  |  |  |  |
| Select whether the public elect will be set to private and only visible within your agong |                   |  |  |  |  |  |

6. Select whether the public alert will be set to private and only visible within your agency, or visible to all CSIS users.

| Private |            |            |
|---------|------------|------------|
|         |            |            |
|         | SAVE CHANG | GES CANCEL |

7. You will see the Public Alert notification from the client's profile page.

|                                                                                                    | Scoob   | y Doo   |          |          |             |       |       |         |          |              |   |  |
|----------------------------------------------------------------------------------------------------|---------|---------|----------|----------|-------------|-------|-------|---------|----------|--------------|---|--|
|                                                                                                    | PROFILE | HISTORY | SERVICES | PROGRAMS | ASSESSMENTS | NOTES | FILES | CONTACT | LOCATION | REFERRALS    |   |  |
| I                                                                                                  |         |         |          |          |             |       |       |         |          |              |   |  |
| CLIENT PROFILE                                                                                     |         |         |          |          |             |       |       |         |          |              |   |  |
| Public Alert: This client has been issued system-wide alert. Please review notes for full details. |         |         |          |          |             |       |       |         |          | REVIEW NOTES | 5 |  |